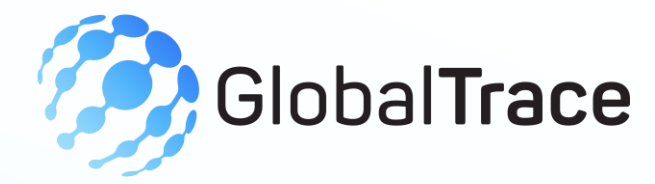

# **Auditor User Manual**

#### JANUARY 2025

Implemented by ELEVATE Ltd.

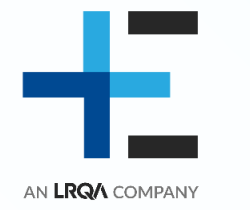

Funded by the Bureau of International Labor Affairs, USDOL IL358082075K

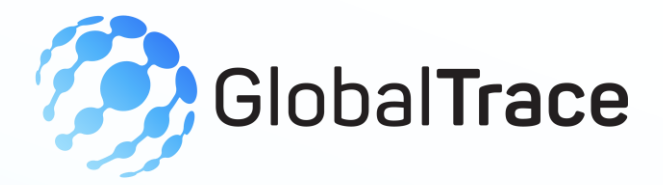

#### **Table of contents**

- + Introduction to the platform
- + Creating your account and completing onboarding (Profile)
- + Home Screen
- + Incident Reports
- + Respond to incident
- + Community Risk Scan
- + My Profile Edit Profile, User Management, Delete own account
- + Forgot Password

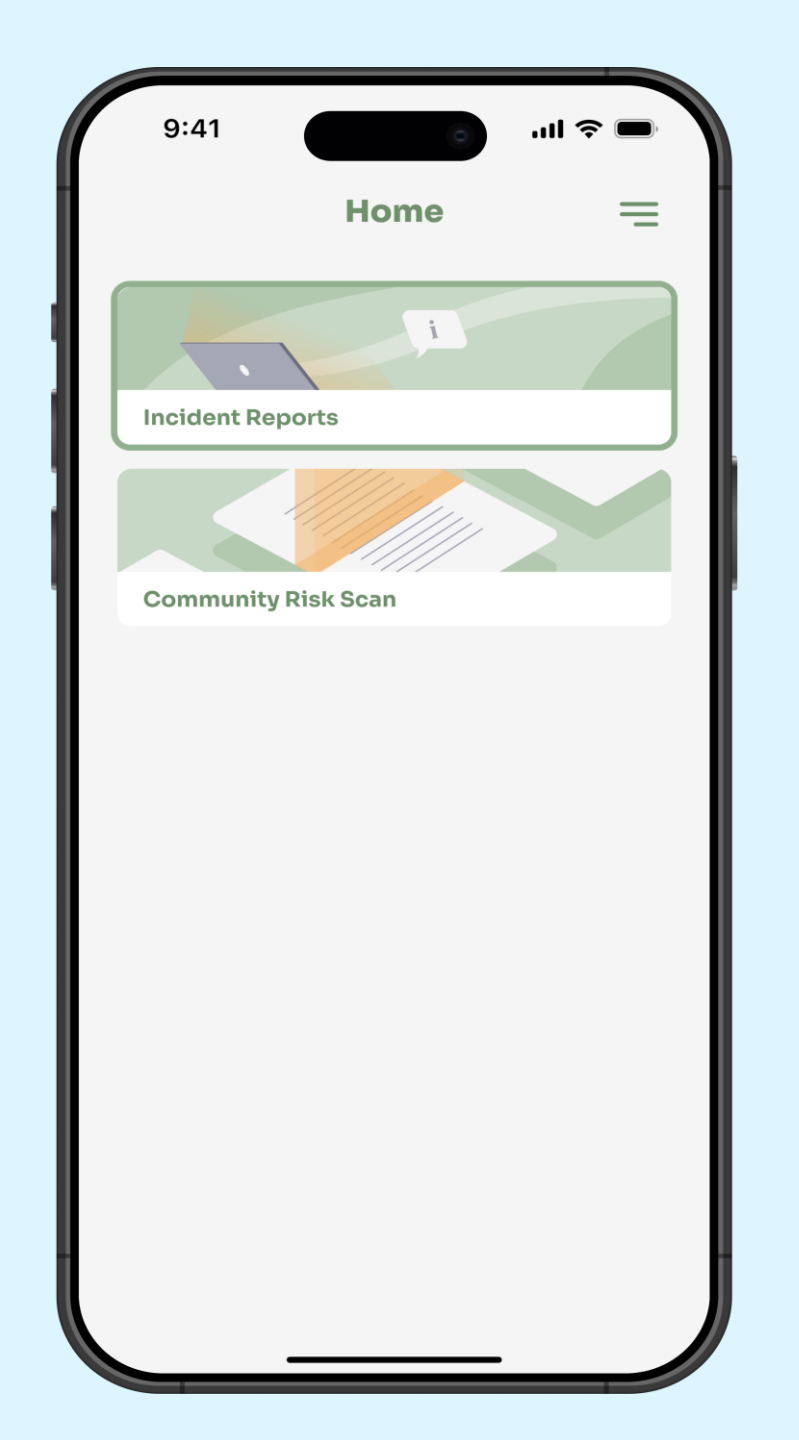

# GlobalTrace Introduction to the platform

- + Application can be accessed from the below URL
  - + https://globaltrace.uat.dgnx.io/
- Mobile application can be downloaded from Google Play Store and the App Store

#### **AppStore Download:**

[AppStore Link]

Play Store Download: [Play Store Link] Subject: Shams Abubacker invite you to join Global Trace Supply Chain

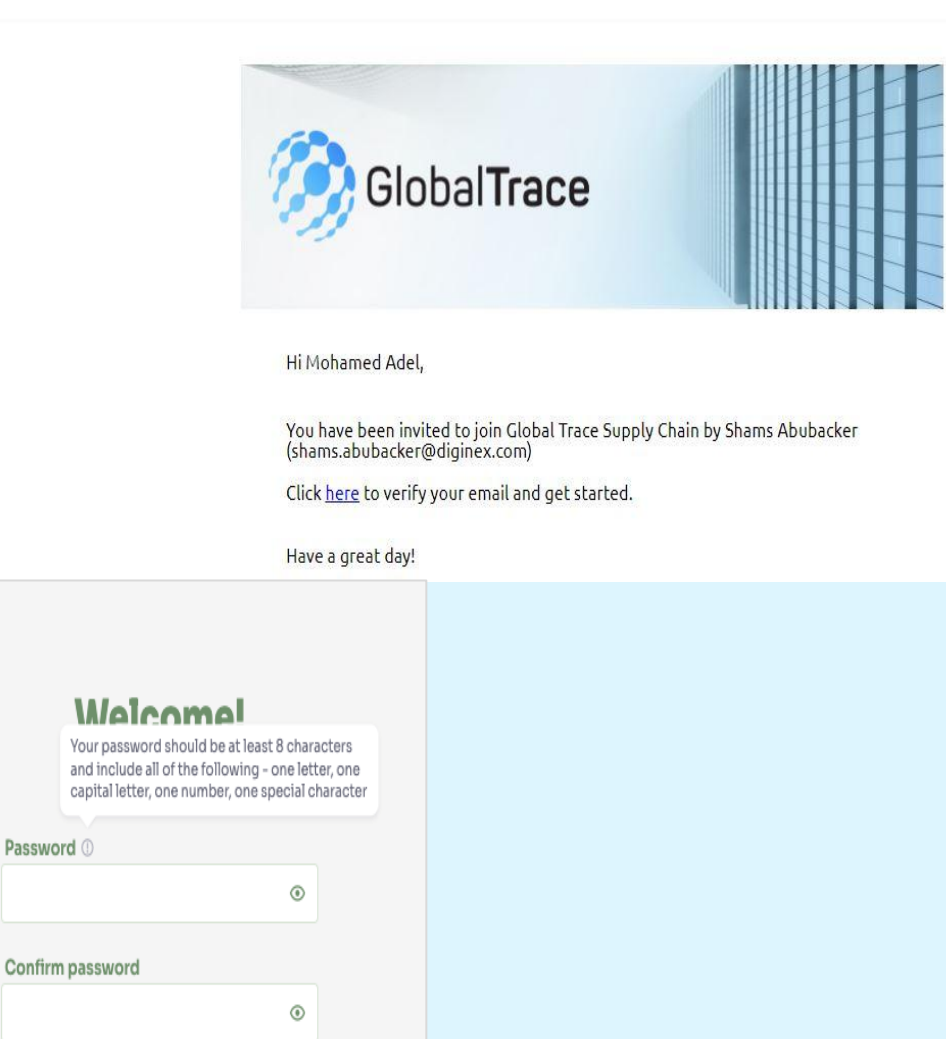

### **Creating your Account**

- + On receipt of the invitation from GT, please click the link
- + Set your password
- + Follow the guidelines on how to create a strong password
- On successful sign-up, you will land on the onboarding screen

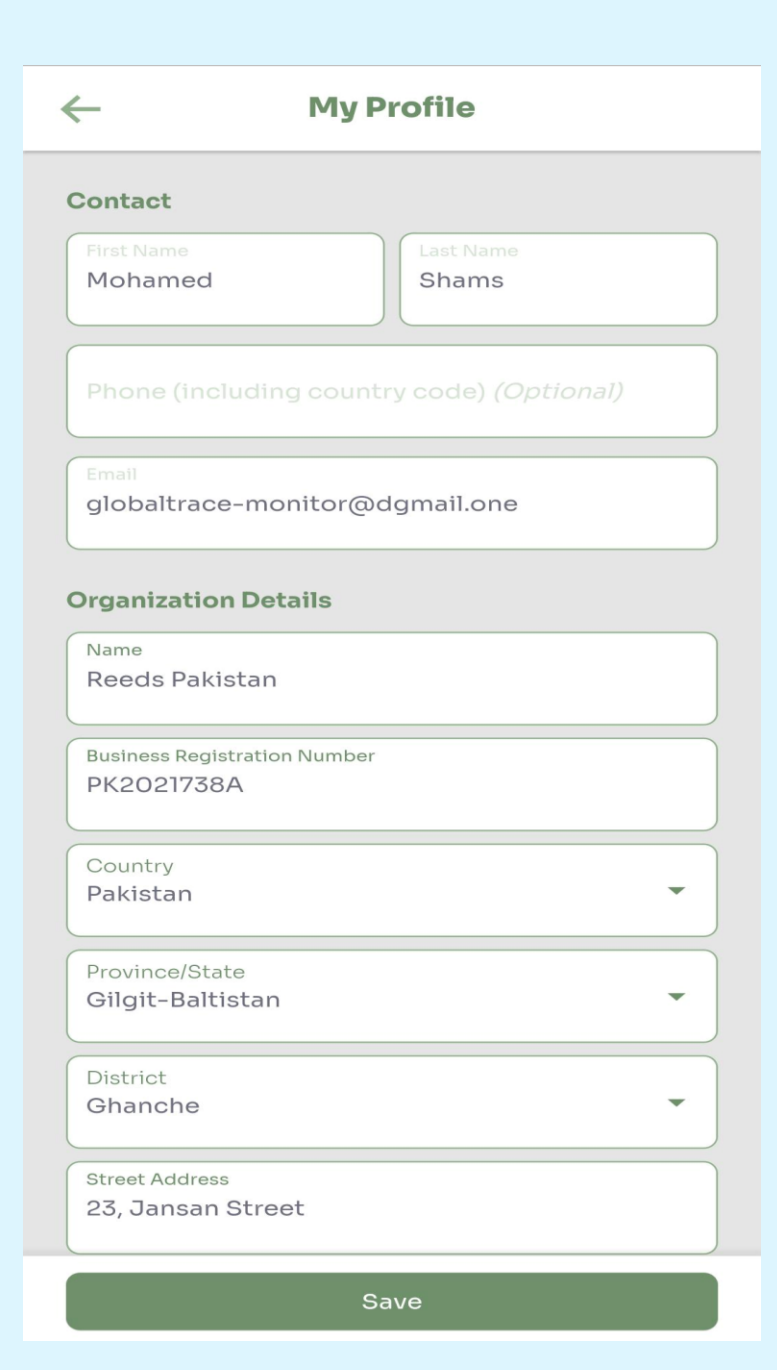

### Complete Onboarding(Profile)

- + First/Last Name auto-populated from the GTP's invitation request, but can be updated
- Business Name Legal name of entity
- + Address of this entity
- + Optional: Phone number

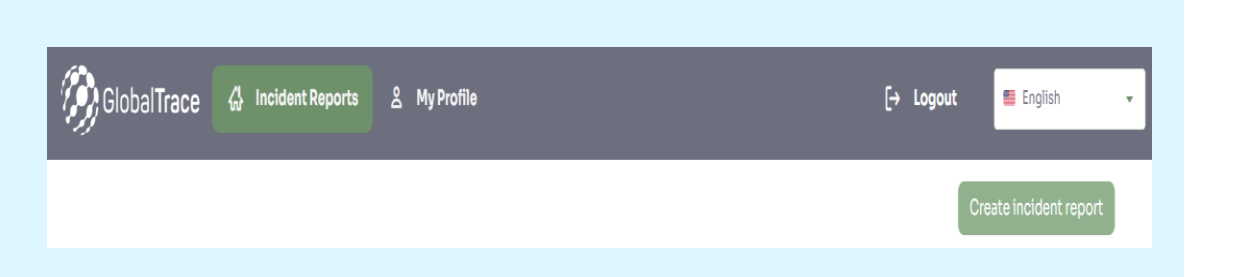

### **Home Screen**

#### + Incident Reports

 Reactively respond to incident for information about a specific area or event

#### + Create Incident Report

 Proactive assessment performed by CSO, allowing to report any issue they have identified

| GlobalTrace       | 십 Incident Reports | 음 My Profile   | [→ Logout 🗧 English 🗸                                                                                                    |
|-------------------|--------------------|----------------|----------------------------------------------------------------------------------------------------|
| Facility          | Status             | Last updated 🗘 | Indicator/ Sub-indicator                                                                                                 |
| Ad Li Cloth       | Response sent      | 16/01/2025     | Abusive working and living conditions     Accommodation does not comply with health, safety, and occupation requirements |
| Azar Nine Limited | Response sent      | 02/01/2025     | Hazardous conditions     Exposure of children to extreme environmental conditions                                        |

#### ← Interloop Ltd HD 2

| Submission      | 06/12/2023 13:43                                                                                                    |
|-----------------|----------------------------------------------------------------------------------------------------|
| Status          | Response sent                                                                                                    |
| Indicator/ Sub- | Child labor                                                                                                    |
| indicator       | Child working during school hour                                                                                                    |
|                 | <ul> <li>Abusive working and living<br/>conditions</li> </ul>                                                                                                    |
|                 | Forced overtime                                                                                                    |
| Notes           | I physically visited the<br>facility and conducted<br>through investigation<br>and found that we<br>several cases of child<br>being employed in this<br>facility(school going<br>age) and no labor union<br>representative in place |
| Submission      | 06/12/2023 13:38                                                                                                    |

### **Incident Reports**

- + Summary of all incident requests assigned to the labor partners
- + Each message show communication thread between grievance unit and user
  - Request summary
  - Date assigned
  - Status New/Viewed/Response sent
    - New Unread incident report
    - Viewed Access detailed information about the incident report
    - Response sent Read & responded by the labor partner

| Respond to i                                                                                                    | ncident                     |                                                                |                             | $\times$ |
|----------------------------------------------------------------------------------------------------|-----------------------------|----------------------------------------------------------------|-----------------------------|----------|
| Date/ time                                                                                                    |                             |                                                                |                             |          |
| 05/02/2025 00:0                                                                                                    | 00                          |                                                                |                             | Ē        |
| Report priority                                                                                                    |                             |                                                                |                             |          |
| 2                                                                                                    |                             |                                                                |                             | -        |
| 2 indicators selec                                                                                                    | cted                        |                                                                |                             | /        |
| Notes                                                                                                    |                             |                                                                |                             |          |
| I have investigate                                                                                                    | ed this facility and I foun | d many issues with labor co                                    | ontract                     |          |
|                                                                                                    |                             |                                                                |                             |          |
|                                                                                                    |                             |                                                                |                             |          |
|                                                                                                    |                             |                                                                |                             |          |
|                                                                                                    |                             |                                                                |                             |          |
|                                                                                                    |                             |                                                                |                             |          |
|                                                                                                    |                             |                                                                |                             |          |
| - Pospond                                                                                                    | I to incident               |                                                                |                             |          |
| ← Respond                                                                                                    | l to incident               |                                                                |                             | >        |
| ← <b>Respond</b>                                                                                                    | l to incident               |                                                                |                             | >        |
| ← <b>Respond</b><br>Indicator<br>Choose indicato                                                                                                    | l <b>to incident</b>        |                                                                |                             | ~        |
| ← <b>Respond</b><br>Indicator<br>Choose indicato<br>Sub indicator                                                                                                    | l <b>to incident</b>        |                                                                | Severity                    | ~        |
| ← <b>Respond</b><br>Indicator<br>Choose indicato<br>Sub indicator<br>Sub indicator                                                                                         | l <b>to incident</b>        |                                                                | Severity<br>Severity        | ~        |
| ← <b>Respond</b><br>Indicator<br>Choose indicator<br>Sub indicator<br>Sub indicator                                                                                        | l <b>to incident</b><br>rs  | Add                                                            | <b>Severity</b><br>Severity | ~        |
| ← Respond<br>Indicator<br>Choose indicator<br>Sub indicator<br>Sub indicator                                                                                               | rs                          | Add                                                            | Severity<br>Severity        | ~        |
| <ul> <li>← Respond</li> <li>Indicator</li> <li>Choose indicator</li> <li>Sub indicator</li> <li>Sub indicator</li> <li>Category ▲</li> <li>Labor</li> </ul>                | I to incident               | Add<br>Sub indicator •<br>Internal migrants                    | Severity<br>Severity •      | ×        |
| <ul> <li>← Respond</li> <li>Indicator</li> <li>Choose indicator</li> <li>Sub indicator</li> <li>Sub indicator</li> <li>Category ▲</li> <li>Labor</li> <li>Labor</li> </ul> | I to incident               | Add Sub indicator  Internal migrants Gender or gender identity | Severity                    | ×<br>×   |

### **Respond to incidents**

+ Provide response to assigned incident

- Date / time of response
- Report priority
- Forced/Child labor indicators
- Severity of response
- Notes record your observation

#### + Optional: Report Number

 Optional: Attachment can be uploaded from device or you can take a photo using the camera app

| Facility Name                                                                                                |                                                            |                                                                                       |                                 |        |
|----------------------------------------------------------------------------------------------------|------------------------------------------------------------|---------------------------------------------------------------------------------------|---------------------------------|--------|
| Q Artistic D                                                                                                 | enim Mills Ltd                                             |                                                                                       |                                 |        |
| Location                                                                                                    |                                                            |                                                                                       |                                 |        |
| Plot # 5-9, 23-2                                                                                             | 26 Kia Sector 16, Korang                                   | gi Industrial Area Karachi Sir                                                        | ndh 74900, Sindh, Pa            | kistan |
| Date/ time                                                                                                   |                                                            |                                                                                       |                                 |        |
| 23/07/2024 00                                                                                                | :00                                                        |                                                                                       |                                 |        |
| Priority                                                                                                    |                                                            |                                                                                       |                                 |        |
| 2                                                                                                    |                                                            |                                                                                       |                                 | *      |
| 1 indicator sele                                                                                             | cted                                                       |                                                                                       |                                 | -      |
| Notes                                                                                                    |                                                            |                                                                                       |                                 |        |
| There have bee                                                                                               | n incidents of child lab                                   | or being employed by the fa                                                           | acility!                        |        |
|                                                                                                    |                                                            |                                                                                       |                                 |        |
|                                                                                                    |                                                            |                                                                                       |                                 |        |
|                                                                                                    |                                                            |                                                                                       |                                 |        |
| Report Number                                                                                                |                                                            |                                                                                       |                                 |        |
| Report Numbe                                                                                                 | r                                                          |                                                                                       |                                 |        |
| Report Numbe                                                                                                 | r                                                          |                                                                                       | Capacil                         | Rubmit |
| Report Numbe                                                                                                 | r                                                          |                                                                                       | Cancel                          | Submit |
| Report Numbe                                                                                                 | to incident                                                |                                                                                       | Cancel                          | Submit |
| Report Numbe                                                                                                 | to incident                                                |                                                                                       | Cancel                          | Submit |
| Report Numbe<br>Respond                                                                                      | to incident                                                |                                                                                       | Cancel                          | Submit |
| Report Numbe<br>Respond                                                                                      | r<br><b>to incident</b>                                    |                                                                                       | Cancel                          | Submit |
| Report Numbe<br>Respond<br>dicator<br>hoose indicator                                                        | rs                                                         |                                                                                       | Cancel                          | Submit |
| Report Numbe<br>Respond<br>dicator<br>hoose indicator<br>b indicator<br>ub indicator                         | rs                                                         |                                                                                       | Cancel<br>Severity<br>Severity  | Submit |
| Respond<br>Respond<br>licator<br>hoose indicator<br>b indicator<br>ub indicator                              | rs                                                         |                                                                                       | Cancel<br>Severity<br>Severity  | Submit |
| Respond<br>Respond<br>licator<br>hoose indicator<br>b indicator<br>ub indicator                              | rs                                                         | Add                                                                                   | Cancel<br>Severity<br>Severity  | Submit |
| Report Numbe Respond icator b indicator ub indicator Category                                                | rs                                                         | •<br>Add                                                                              | Cancel<br>Severity<br>Severity  | Submit |
| Report Numbe Respond dicator hoose indicator ub indicator Category                                           | rs                                                         | •<br>Add<br>Sub indicator •                                                           | Cancel                          | Submit |
| Report Numbe<br>Respond<br>dicator<br>ihoose indicator<br>b indicator<br>ub indicator<br>Category •<br>Labor | rs                                                         | ►<br>Add<br>Sub indicator ►                                                           | Cancel Cancel Severity Severity | Submit |
| Report Numbe Respond dicator hoose indicator b indicator ub indicator Category Labor                         | rs Indicator Abuse of vulnerability                        | Add Sub indicator Internal migrants                                                   | Cancel                          | Submit |
| Report Numbe Respond ficator hoose indicator b indicator ub indicator Category Labor                         | rs Indicator Abuse of Abuse of                             | Add<br>Sub indicator •<br>Internal migrants                                           | Cancel                          | Submit |
| Report Numbe Respond ficator hoose indicator b indicator ub indicator Category Labor Labor                   | rs Indicator Abuse of vulnerability Abuse of vulnerability | Add         Sub indicator         Internal migrants         Gender or gender identity | Cancel                          | Submit |
| Report Numbe Respond ficator hoose indicator b indicator ub indicator Category Labor Labor                   | rs Indicator Abuse of vulnerability Abuse of vulnerability | Add Sub indicator  Internal migrants Gender or gender identity                        | Cancel                          | Submit |

## **Community Risk Scan**

#### + Proactively submits incident reports

- Facility
- Location Facility address
- Date / time of submission
- Report priority
- Forced/Child labor indicators
- Severity of response
- Notes record your observation

#### + Optional: Report Number

+ Optional: Attachment can be uploaded from device or you can take a photo using the camera app

| My Profile                                    |                                       | User Management                                                        |  |  |
|-----------------------------------------------|---------------------------------------|------------------------------------------------------------------------|--|--|
| My Profile                                    |                                       | 🖍 Edit Profile                                                         |  |  |
| Contact                                       |                                       |                                                                        |  |  |
| First name<br>Saqlain                         | Last name<br>Musthaq                  | Phone (including country code)<br>+947732601791                        |  |  |
| <sup>Email</sup><br>shams-auditor1@dgmail.one |                                       |                                                                        |  |  |
| Password                                      |                                       |                                                                        |  |  |
| Organization Details                          |                                       |                                                                        |  |  |
| Name<br>Reeds Pakistan                        | Business Registration Number<br>PK002 | Address<br>23, Aberdeen Street, Ghanche, Gilgit-Baltistan,<br>Pakistan |  |  |
| A                                             |                                       |                                                                        |  |  |
| A Danger zone                                 |                                       |                                                                        |  |  |
| Delete my account                             |                                       |                                                                        |  |  |

### My Profile - Edit Profile, Delete own account

- + Enables auditor to edit details set during onboarding
- + User can delete their own account: if the account is deleted, all data will be lost

| My Profile      |                                 |                                     | User Management |               |          |        |            |
|-----------------|---------------------------------|-------------------------------------|-----------------|---------------|----------|--------|------------|
| User Management |                                 |                                     |                 |               |          | + Ad   | d new user |
| Туре 🗘          | Name 🗘                          | Email                               | Status 🗘        | Last Activity | \$       |        |            |
| Standard        | Mohamed Aaqib                   | globaltrace-<br>monitor1@dgmail.one | Active          | 23/07/2024    |          | / Edit | Remove     |
| (               |                                 |                                     |                 |               |          |        | ÷          |
|                 | Edit user                       |                                     |                 |               |          | ×      |            |
|                 | First name                      |                                     | Last na         | me            |          |        |            |
|                 | Mohamed                         |                                     | Aaqib           |               |          |        |            |
|                 | Email                           |                                     |                 |               |          |        |            |
|                 | globaltrace-monitor1@dgmail.one |                                     |                 |               |          |        |            |
| Account Type    |                                 |                                     |                 |               |          |        |            |
| Standard        |                                 |                                     |                 |               | -        |        |            |
|                 | Deactivate L                    | Jser                                | Can             | icel          | Save cha | nges   |            |

### My Profile: User Management

+ Organization admin can invite multiple users as Standard/Admin

+ Can deactivate and delete users

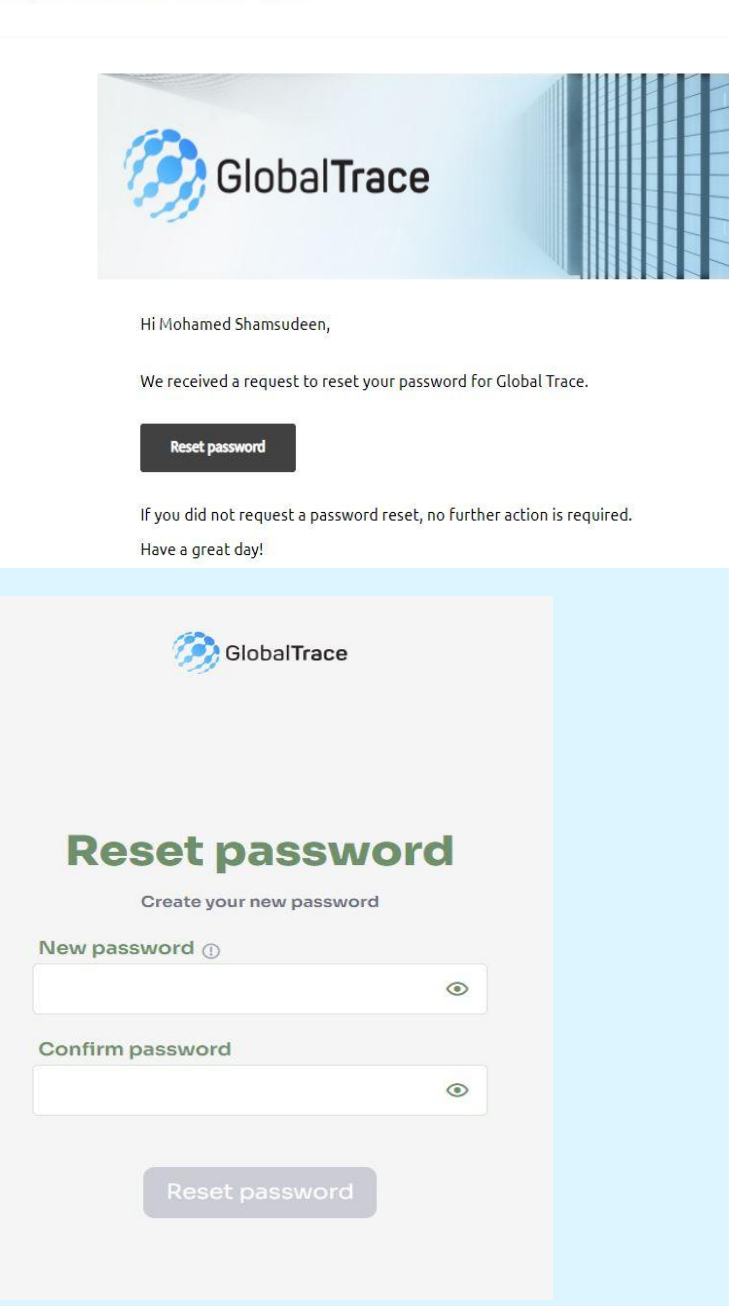

### **Forgot Password**

- + If you forget your password, use 'Forgot Password' link on login page
- + Email sent to registered address
- + Click on link in email to reset your password

Funding is provided by the United States (U.S.) Department of Labor (DOL) under cooperative agreement number IL-35808-20-75-K. One hundred percent of the total costs of the project or program is financed with USG federal funds, for a total of \$4 million dollars.

This material does not necessarily reflect the views or policies of the United States Department of Labor, nor does mention of trade names, commercial products, or organizations imply endorsement by the United States Government.

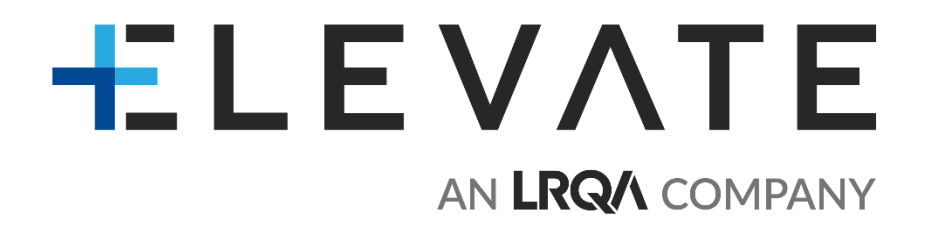

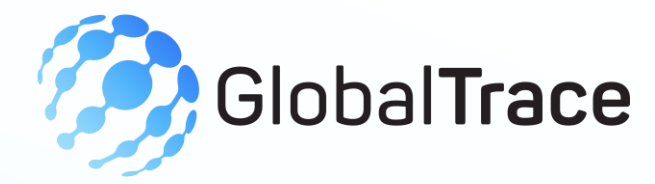

# **Auditor User Manual**

#### THANK YOU

Implemented by ELEVATE Ltd.

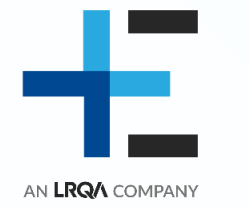

Funded by the Bureau of International Labor Affairs, USDOL IL358082075K